## OZARKS TECHNICAL COMMUNITY COLLEGE

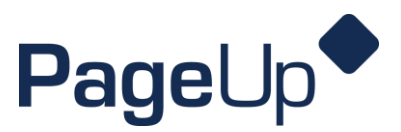

## **Ranking Applicants How to Guide**

When you're ready to review and rank applicants!

Step 1 From your PageUp Dashboard, click on the Search Committee Review tile.

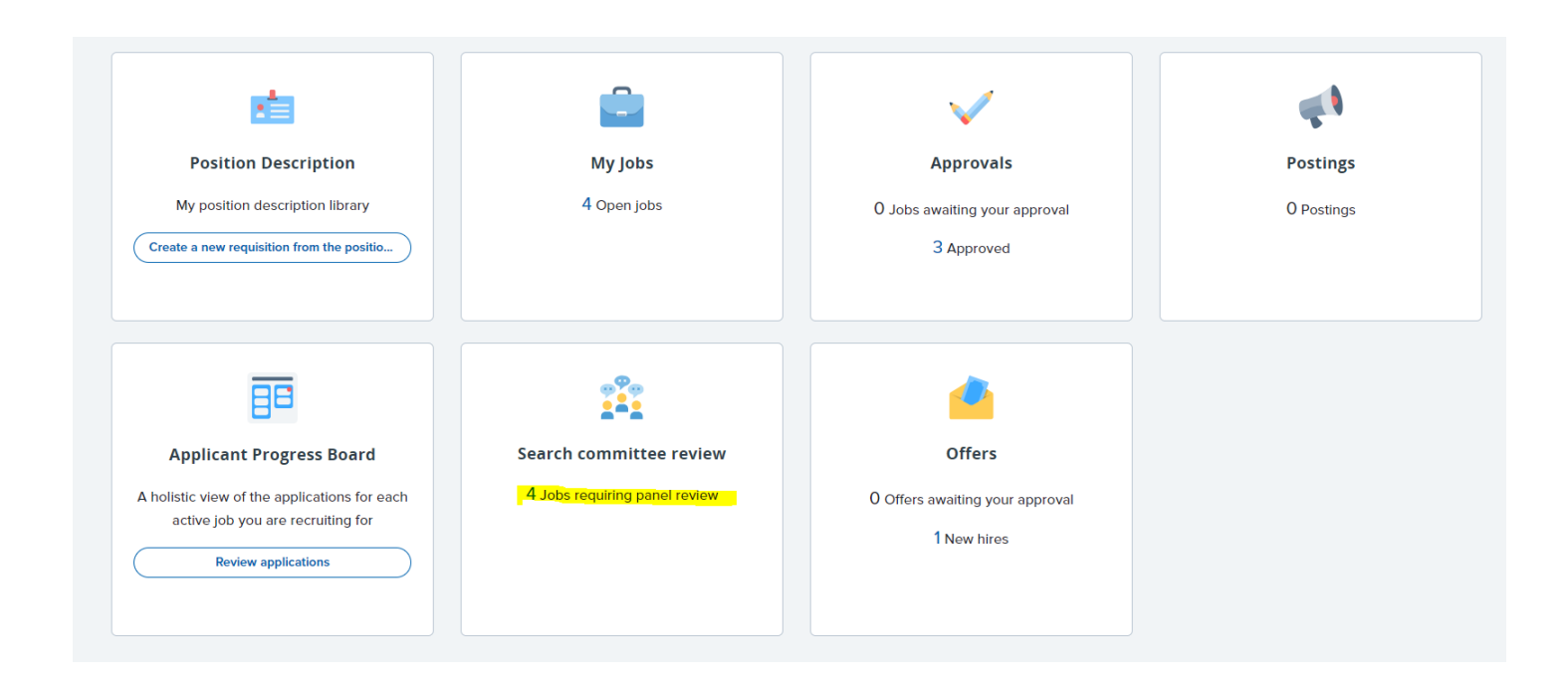

**Step 2** On the next screen, you should see the job listed. Click on "view applicants" on the far right side.

| Total applications | Your role               |                     |
|--------------------|-------------------------|---------------------|
| б                  | Search Committee Member | View Applicants (4) |

(Note: the total application number may be more than the number of applicants to view. This means you had some applicants who started the application process but did not complete it.)

## OZARKS TECHNICAL COMMUNITY COLLEGE

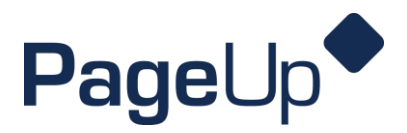

**Step 3** If the selection criteria has been filled out on the requisition, you should see a list of the required and preferred KSAs along with your applicant list.

Click the drop down arrow to select the outcome option that best reflects the criteria on the applicant's application/resume:

- Does not meet criteria
- Meets criteria
- Exceeds criteria

| Select all                                                                                                    |            |   | Selection Criteria                                                                                                    | Outcome        |
|----------------------------------------------------------------------------------------------------|------------|---|----------------------------------------------------------------------------------------------------|----------------|
| <ul> <li>New Candidate Application/Hiring Committee Review</li> <li>Brooklynn Porter</li> <li>Sep 29, 2023</li> <li>©</li> </ul> | ۳.         |   | At least two years of experience in a professional<br>communications and marketing setting.<br>(Preferred KSA)                                                            | Select         |
| Colby Rogers<br>Oct 4, 2023                                                                                                    | ₩,         |   | Experience with Adobe Creative Suite.<br>(Preferred KSA)                                                                                                    | Select 🗸       |
| Drew Tasset Oct 2, 2023                                                                                                    |            |   | Experience working within a collegiate setting.<br>(Preferred KSA)                                                                                                    | Select 🗸       |
| Ethan Samuel Oct 4, 2023   Hannah Messerschmidt Oct 8, 2023                                                                      | 4 <b>.</b> |   | A bachelor's degree in communications, marketing,<br>advertising or a related discipline.<br>(Required KSA)                                                               | Select 🗸       |
| ] Jackson Ezzell<br>Oct 5, 2023                                                                                                  | •          |   | Ability to use the Microsoft Office Suite and Canva or a<br>similar design program.                                                                                       | Select 🗸       |
| ] Jenna Hogan<br>Oct 4, 2023                                                                                                    | ۵.         |   | (Required KSA)                                                                                                    |                |
| □ Joseph Fiore<br>Oct 13, 2023                                                                                                   | •          |   | Ability to write social media posts, feature stories, and news<br>releases that strongly position the college to meet its goals<br>and support overall marketing efforts. | Select 🗸       |
| C Kyle Carr<br>Oct 9, 2023                                                                                                    |            |   |                                                                                                    | (Required KSA) |
| _ Levi Son<br>Oct 3, 2023                                                                                                    | 4          | - |                                                                                                    | Save and       |

(*Tip: click the icons across from the applicant's name to view their application and resume.*)

## OZARKS TECHNICAL COMMUNITY COLLEGE

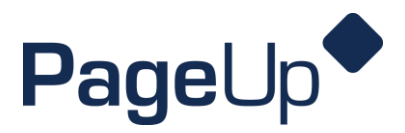

**Step 4** Scroll down to the bottom of the page. There is a **Summary box** where you can include comments about each applicant. Click the drop down arrow to select the overall criteria for the applicant. Click "save and next" to move on to the next applicant.

The hiring manager will be able to see comments and overall ratings for each applicant that the committee members review.

| Summary                                   |
|-------------------------------------------|
|                                           |
|                                           |
|                                           |
|                                           |
|                                           |
|                                           |
| Selection Criteria Overall Rating: Select |
|                                           |

Close

Save and next